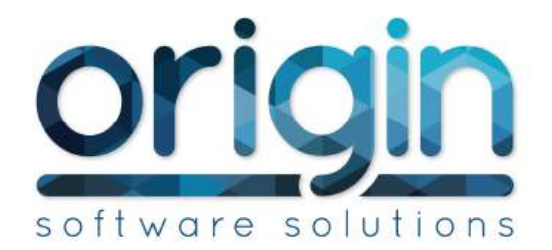

# Web Trade User Guide

Dave Pert

## **Table of Contents**

**Introduction** 

Site Homepage

Using the site to view a product

Group Selection

Compare

**Filtering** 

**Product Selection** 

Previous Parts

Basket Import

<u>Order</u>

Menu Options

My Invoices

My Payments

My VRM History

My Orders

My Account

Administration Area / Site Setup

Administration Area

Site Settings

Site Homepage

Site Settings

User Settings

Advanced Settings

Set up web accounts

Set up web users

#### Reports

Order history

VRM History

# Version History

| Version | Date     | Who        | Comments                        |
|---------|----------|------------|---------------------------------|
| 0.1     | 5/01/15  | Dave Pert  | Initial Draft Document          |
| 0.2     | 12/03/15 | Dave Pert  | Update with Version 2 features. |
| 0.3     | 10/03/17 | Dan Church | Update with Version 3 features. |

# Introduction

The purpose of this document is to describe the features within the Web Trade product.

# Site Homepage

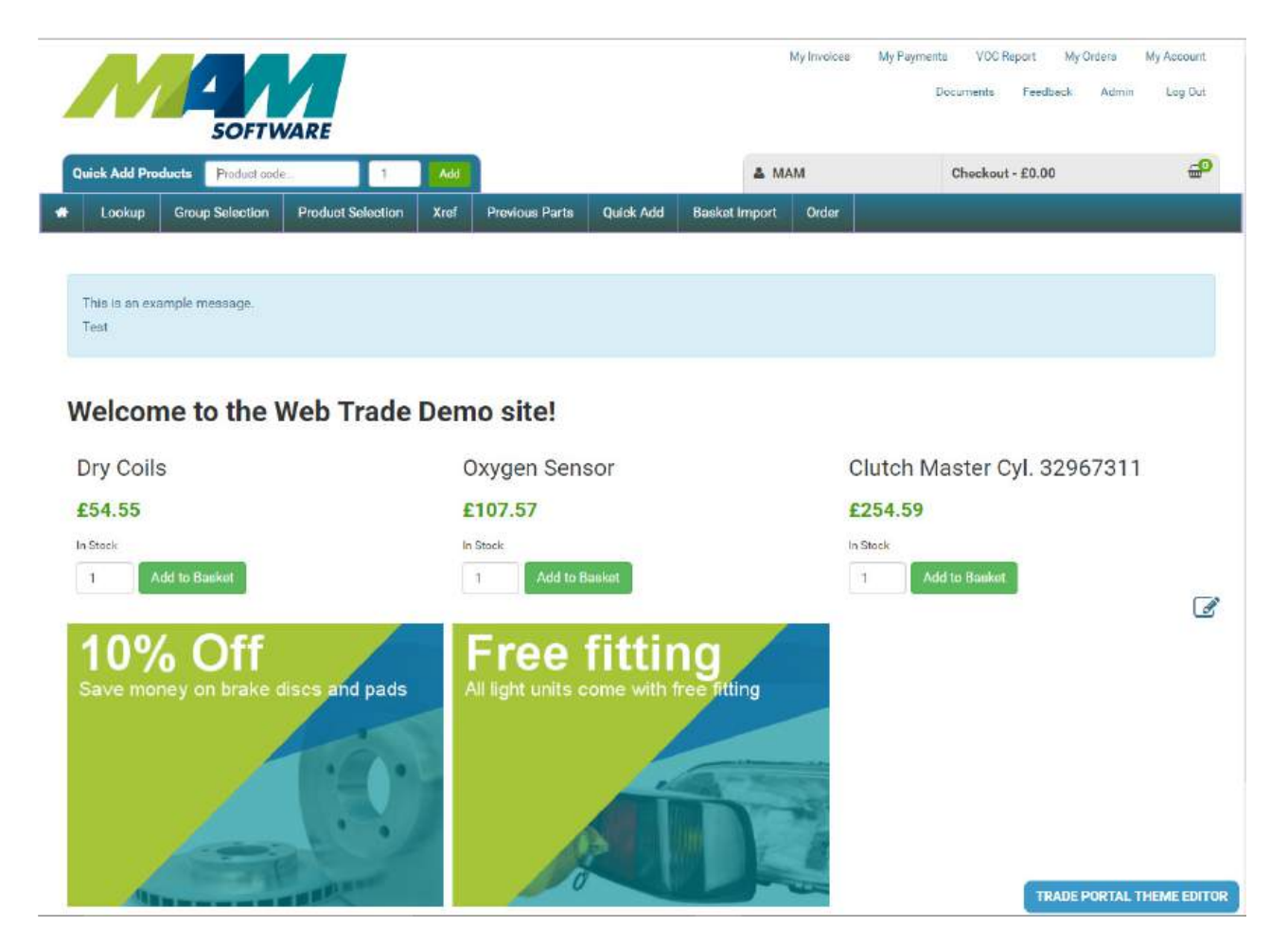

This page can be modified by the site administrator by following the instructions later in the document.

### Using the site to view a product

#### **Group Selection**

To view a product the user must first choose 'Group Selection'. This will open the page below and allow the user

to;

- 1. Pick the vehicle they are searching parts for.
- 2. Pick the category groups they want to search in for products.

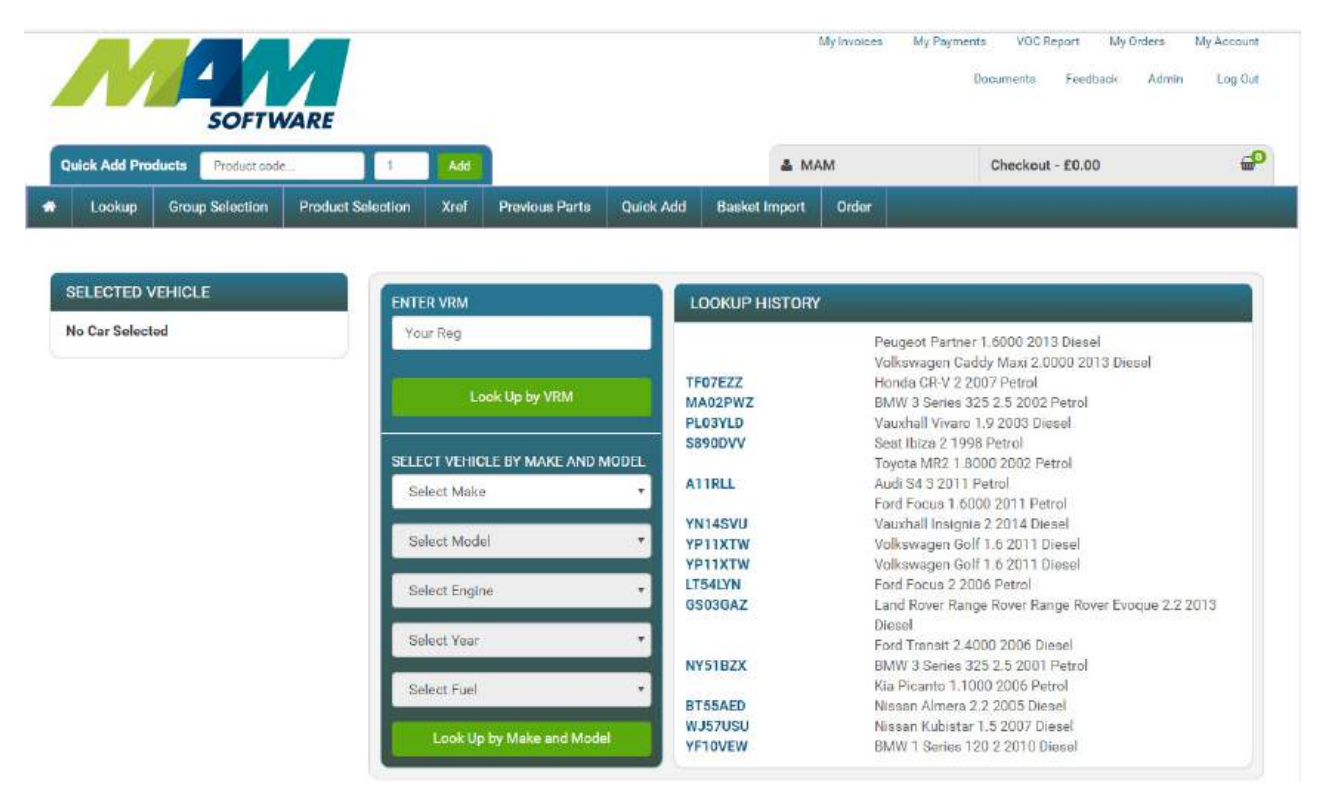

The user can enter a VRM, find a vehicle by make and model or pick a vehicle from a recently used list.

When a vehicle is selected the category groups will be shown as below.

The user should pick from the parent group to view the sub groups. Select the sub groups required and click the 'Add Selected Groups' button to add them to a short list of selected category groups to search. When the user has selected the required groups the 'Find Products' button should be clicked to start the product search.

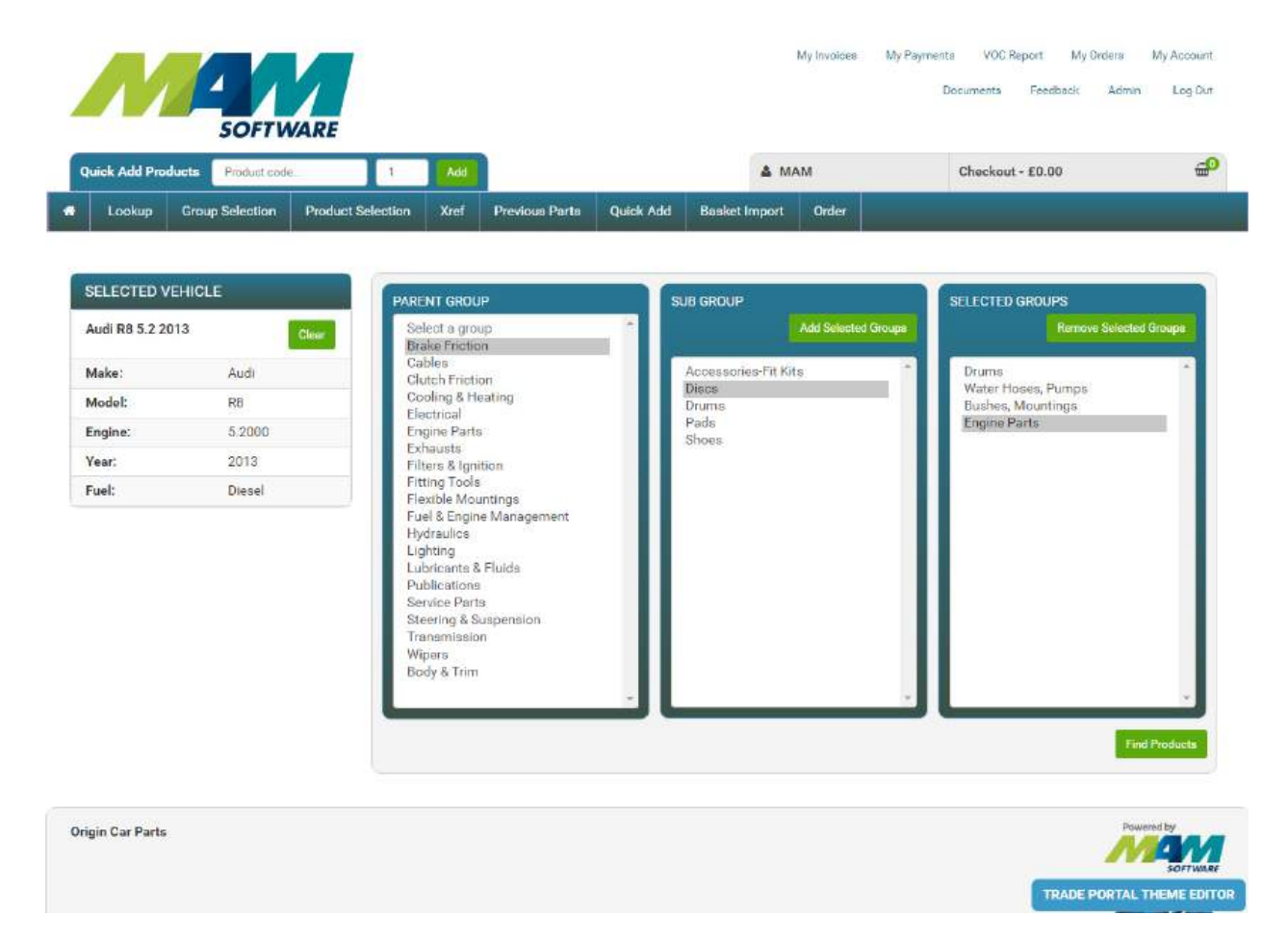

The product results will appear in the results page as below.

|                                                           | SOFTWARE                      |                                                                              | My Invoid       | es My Payments | VOC Report My Orders | Ny Account Document<br>edback Admin Log O |
|-----------------------------------------------------------|-------------------------------|------------------------------------------------------------------------------|-----------------|----------------|----------------------|-------------------------------------------|
| Quick Add Producta                                        | Freduct code. 1               | Add                                                                          | & MAM           |                | Checkout - 20.00     | e                                         |
| Lookup Grou                                               | p Selection Product Selection | Xref Previous Parts Quick Ads Besket Import Order                            |                 |                |                      |                                           |
| FILTER PRODUCTS                                           |                               | NO RESULTS                                                                   |                 |                |                      |                                           |
| Description<br>Inte Disc<br>Inte Pad Sec<br>Inte Shoe Sec | 8.0                           | Sony, we have no Drums for the currently selected vehicle.                   |                 |                |                      |                                           |
| Position<br>fort                                          |                               | APEC BRAKE DISC (REAR)                                                       |                 |                | Cross R              |                                           |
| SELENTED VEHICL<br>1990VHP - RANGE R                      | E<br>OVER VOGUE SE (MK1)      | Range Rover 3.9 Catalyst MK 1 (1920-19<br>Product code: DSK345               | 95) 10/92-12/95 |                |                      | Please call<br>£28.08<br>1 Add            |
| Make:                                                     | Land Rover                    | Fits the Following Vehicles:                                                 | Details         |                |                      |                                           |
| Aodet:                                                    | Range Rover                   | Range Rover 3.9 Catalyst MK 1 (1970-1995) 10/92-12/95                        | cc              | Cylinders      | Cam                  | Trans                                     |
| ingine:                                                   | 3.9                           | Click for more into                                                          | 3947            | 8              | OHV                  | 4                                         |
| 'ear:                                                     | 1994                          |                                                                              |                 |                |                      |                                           |
| uel:                                                      | Petrol                        |                                                                              |                 |                |                      |                                           |
| :0:                                                       | 3947                          | APEC BRAKE DISC (FRONT)                                                      |                 |                | Cross R              | eference                                  |
| Ingine Model:                                             |                               |                                                                              |                 |                |                      |                                           |
| Power                                                     | 182~136                       | Range Hover 3.9 Catalyst Mik 1 (1970-19                                      | 30) 30/92-12/99 |                |                      | Please call                               |
| fahres:                                                   | D                             | (122) Product code: UNX31                                                    |                 |                |                      | £37.44                                    |
| nn: :                                                     | SALUHAMM3KA646898             |                                                                              |                 |                |                      | 3 Add                                     |
| ingine No:                                                | 36D24751A                     | Fits the Following Vehicles                                                  | Details         |                |                      |                                           |
| tolour:                                                   | GREEN                         |                                                                              | and data        | Party and a    | 13252                | Ingenes II                                |
| Panamisaion;                                              | AUTOMATIC                     | Range Rover 3.9 Catalyst MK-1 (1970-1995) 10/92-12/95<br>Click for more info | 00              | Cylindera      | Cam                  | Trano                                     |
| lody Plan:                                                | ATV (5 DOORS)                 |                                                                              | 3947            | 8              | OHV                  | 4                                         |
|                                                           |                               |                                                                              |                 |                |                      |                                           |

MMI matches are displayed with a green highlight.

Use the Add button to add the product to the basket and start the order creation process.

#### Compare

Use the Compare check box at the top right of each product title to mark the products for comparison. When two or more products have been selected a Compare Items button will appear at the top of the page. Click this to open the comparison window.

| Product Con        | nparison                                                   |                                |                                                     |                       |
|--------------------|------------------------------------------------------------|--------------------------------|-----------------------------------------------------|-----------------------|
| Apec Bral          | ke Disc (Rear)                                             | Remove Apec Bra                | ke Disc (Front)                                     | Remov                 |
|                    |                                                            |                                | 1:00                                                |                       |
|                    | <b>£</b> 2                                                 | Add                            | 1                                                   | £37.4                 |
| Туре               | Solid                                                      | Туре                           | Vented                                              |                       |
| Description        | Brake Disc                                                 | Description                    | Brake Disc                                          |                       |
| Size/Length        | 5 Mounting Bores                                           | Size/Length                    | 5 Mounting Bores                                    |                       |
| Wear<br>Indicators | Dia.: 290, Thickness: 12.6,<br>Thickness: 11.7, Centre Dia | Min. Wear<br>a.: 10 Indicators | Dia.: 298, Thickness: 24<br>Thickness: 22, Centre D | 4, Min.<br>Dia.: 101, |
| Mountings          | 35D, 36D                                                   | Mountings                      | 35D, 36D                                            |                       |
| cc                 | 3947                                                       | cc                             | 3947                                                |                       |
| cam                | OHV                                                        | cam                            | OHV                                                 |                       |
| cylinders          | 8                                                          | cylinders                      | 8                                                   |                       |
| valves             | 16                                                         | valves                         | 16                                                  |                       |
| trans              | 4                                                          | trans                          | 4                                                   |                       |
| name               | Brake Disc                                                 | name                           | Brake Disc                                          |                       |

#### Filtering

The product list page can be filtered by available attributes. The filters will appear automatically at the top left of the page. Click a box to only show those items. Clicking a box in the same category will include the items that comply with either filters. Clicking a box in another category will show the items that comply with both filters.

#### **Product Selection**

This link will return you to the results of your last vehicle and category group search.

#### **Previous Parts**

This link will display a list of the parts that have been ordered in the past and allow a quick add to place them into the basket again. This feature will be useful where product codes are known and can be identified without requiring a vehicle search. You can also specify when you bought the part to find products faster

#### **Basket Import**

The user is able to bulk upload a list of products. The user must use a .csv file and list the required products and their quantity. The web page will allow the user to select the file for upload, click Choose File. With the file selected the user should click Submit to start the import. The results will be displayed as below.

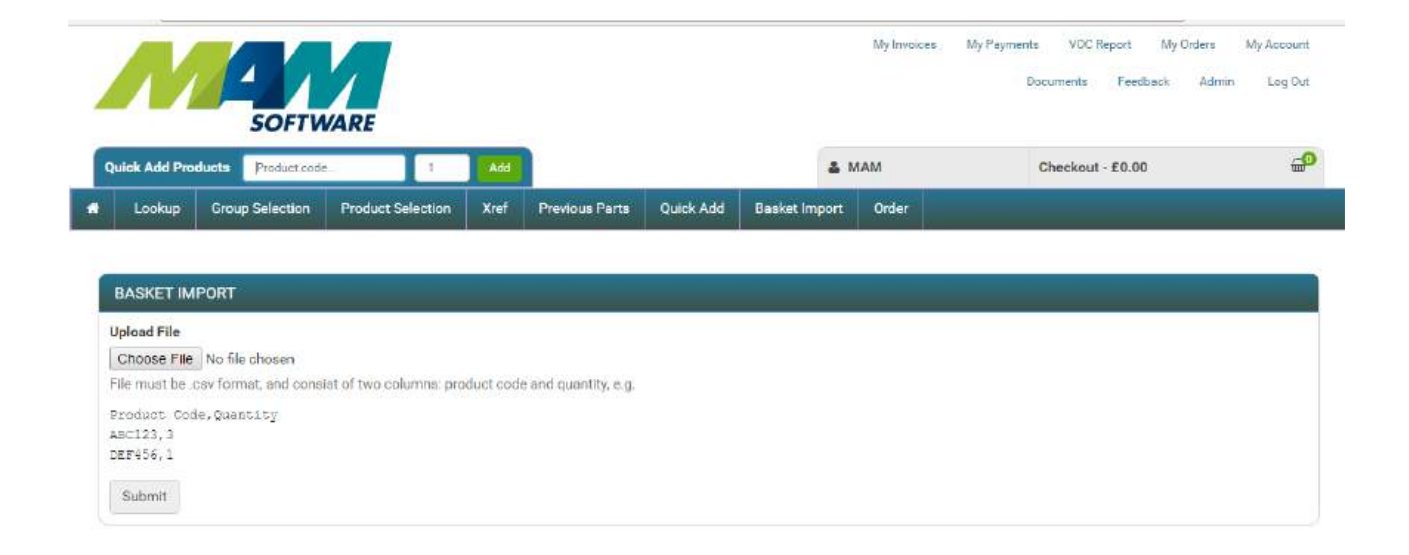

The user may now go to the basket, by clicking Checkout, to view the products that were just uploaded.

#### Order

This link will take you to the basket page. The basket page can also be accessed at any time by pressing the

'Checkout' button at the top of the page.

When a user adds a product to their basket they will be taken to the basket screen as below.

| 2 | N            | SOFTV              | VARE              |      |                |           |              | My Invoices | My Payments<br>Doc | VOC Report<br>uments Feed | My Orders<br>Dack Admin | My Account<br>Log Out |
|---|--------------|--------------------|-------------------|------|----------------|-----------|--------------|-------------|--------------------|---------------------------|-------------------------|-----------------------|
| d | uick Add Pro | oducts Product cod | e1                | Add  |                |           | 4            | MAM         | С                  | heckout - £45.4           | 6                       | <b>_</b>              |
|   | Lookup       | Group Selection    | Product Selection | Xref | Previous Parts | Quick Add | Basket Impor | t Order     |                    |                           |                         |                       |

|                        |                                                                           |                                                                                        | Liear Dasker                                                                                                 |
|------------------------|---------------------------------------------------------------------------|----------------------------------------------------------------------------------------|----------------------------------------------------------------------------------------------------|
| Description            | Price                                                                     | Quantity                                                                               | Total                                                                                                    |
| Dry Colls              | £45.46                                                                    | 1                                                                                      | £45.46                                                                                                    |
| Seller Service Product |                                                                           | Update                                                                                 | 🕑 in Stock                                                                                                   |
| Product Code: 12300    |                                                                           | Remove                                                                                 |                                                                                                    |
|                        |                                                                           | Total                                                                                  | £45.46                                                                                                    |
|                        | Description<br>Dry Coils<br>Setter Service Product<br>Product Code: 12300 | Description Price<br>Dry Colls £45.46<br>Setter Service Product<br>Product Code: 12300 | Description Price Quantity   Dry Coils £45.46 1   Setter Service Product Code: 12300 1 Update   Remove Total |

| Origin Car Parts | SOFTWARE<br>SOFTWARE<br>SOFTWARE |
|------------------|----------------------------------|
|                  |                                  |

| _                 |           |      |              |
|-------------------|-----------|------|--------------|
| The second second |           |      |              |
| TDAD              | E DODTA   | THEN | IE EDITOR    |
|                   | E F OK IA |      | IL LIGHT O'R |

The Checkout button will disappear and a message will be highlighted if there is a problem with the basket. If the user wants to go back and search for more products they can click the 'Continue Shopping' basket to return to the previous page or click 'Group Selection' to start a new car or category group search or if they wish to save the current item in the basket to purchase again, you can click the Save Basket button to do so.

The user can use the Quick Add feature of the site by entering a product code into the quick add text box. This is useful if the product code is known.

Clicking 'Checkout will create an order from the items in the basket.

# Menu Options

#### My Invoices

This link will display a summary of available invoices.

| Lookup   | Group Selection | Product Selection | Xref | Previous Parts | Quick Add | Basket Import     | Order         | Che               | ckout - £43,46 |        |
|----------|-----------------|-------------------|------|----------------|-----------|-------------------|---------------|-------------------|----------------|--------|
| VOICES   |                 |                   |      |                |           |                   |               |                   |                |        |
| art date | 18/01/2016      | End date          | 18/1 | 01/2017        | æ tr      | nvoice 🔲 Credit 🗎 | Backorder 🛛 S | uspends 🔲 Picknot | es 🔲 Quotes    | Filter |
|          | Invoice Date    | Order No          |      |                | Туре      |                   | Grand 1       | fotal             | View Document  |        |
|          | 27/07/2016      | 009896            |      |                | £         |                   | 18            | 0.00              | View Involce   |        |
|          | 27/07/2016      | 009895            |      |                | I.        |                   | 18            | D.00              | View Invoice   |        |
|          | 27/07/2016      | 009894            |      |                | I.        |                   | 18            | 0.00              | View Invoice   |        |
|          |                 | 000000            |      |                | 1         |                   | 18            | 0.00              |                |        |

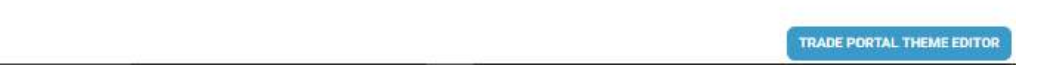

Clicking on the 'View Invoice' button will display the full detail of the invoice.

|                                                                                                    |                                                                                                    | 1000                                                                                   |                    |               |                                           |                                                                          |  |
|----------------------------------------------------------------------------------------------------|----------------------------------------------------------------------------------------------------|----------------------------------------------------------------------------------------|--------------------|---------------|-------------------------------------------|--------------------------------------------------------------------------|--|
| MERCHANT                                                                                                    |                                                                                                    |                                                                                        | CUSTOMER           |               |                                           |                                                                          |  |
| rrigin Car Parts<br>Iddress Line 1<br>Iddress Line 2<br>Ity<br>County                                                |                                                                                                    | A001 Vehicle Spares Ltd<br>4 ST. JOHNS HOUSE<br>ST. JOHNS ROAD<br>CUDWORTH<br>BARNSLEY |                    |               |                                           |                                                                          |  |
| ostoode<br>ountry                                                                                                    |                                                                                                    |                                                                                        | S72 8BY            |               |                                           |                                                                          |  |
| 'el: 01234 5678901<br>(AT No: 12345678<br>legistered No: 123456<br>imail: support@origin:                            | 578<br>software.co.uk                                                                                                    |                                                                                        |                    |               |                                           |                                                                          |  |
| otes:<br>• 123                                                                                                    |                                                                                                    |                                                                                        |                    |               |                                           |                                                                          |  |
| otes:<br>• 123<br>• Order Date: 2010<br>• User Account: A                                                            | 6-07-27T08:50:25.07+01:00<br>001                                                                                             |                                                                                        |                    |               |                                           |                                                                          |  |
| otes<br>123<br>Order Date: 2010<br>User Account: A<br>MY INVOICE<br>Product Code                                     | 6-07-27T08:50:25.07+01:00<br>.001<br>Description                                                                             | Price                                                                                  | VAT Rate           | Quantity      | TAV                                       | Total (ex VAT)                                                           |  |
| otes:<br>• 123<br>• Order Date: 2011<br>• User Account: A<br>MY INVOICE<br>Product Code<br>PART 1                    | 6-07-27T08:50:25.07+01:00<br>.001<br>Description<br>Battery Leisure 110amp                                                   | Price<br>£20.00                                                                        | VAT Rate<br>20.00% | Quantity<br>5 | <b>VAT</b><br>£20.00                      | Total (ex VAT)<br>£100.00                                                |  |
| otes:<br>123<br>Order Date: 2016<br>User Account: A<br>MY INVOICE<br>Product Code<br>PART1<br>VAT Code               | 6-07-27T08:50:25.07+01:00<br>.001<br>Description<br>Battery Leisure 110amp<br>Rate Goods VAT                                 | Price<br>£20.00                                                                        | VAT Rate<br>20.00% | Quantity<br>5 | VAT<br>E20.00<br>Subtotal                 | Total (ex VAT)<br>£100.00<br>£150.00                                     |  |
| otes:<br>123<br>Order Date: 2016<br>User Account: A<br>MY INVOICE<br>Product Code<br>PART 1<br>VAT Code              | 6-07-27T08:50:25.07+01:00<br>.001<br>Description<br>Battery Leisure 110amp<br>Rate Goods VAT                                 | Price<br>£20.00                                                                        | VAT Rate<br>20.00% | Quantity<br>5 | VAT<br>E20.00<br>Subtotal<br>VAT          | Total (ex VAT)<br>£100.00<br>£1 50.00<br>£30.00                          |  |
| otes:<br>123<br>Order Date: 2011<br>User Account: A<br>MY INVOICE<br>Product Code<br>PART 1.<br>VAT Code<br>T        | 6-07-27T08-50:25.07+01:00<br>.001<br>Description<br>Battery Leisure 110amp<br>Rate 00ods VAT<br>20.00% E100.00 E20.00        | Price<br>£20.00                                                                        | VAT Rate<br>20.00% | Quantity<br>5 | VAT<br>E20.00<br>Subtotal<br>VAT<br>Total | Total (ex VAT)<br>£100.00<br>£150.00<br>£30.00<br>£180.00                |  |
| Actes:<br>123<br>Order Date: 2010<br>User Account: A<br>MY INVOICE<br>Product Code<br>PART1<br>VAT Code<br>T<br>Code | 6-07-27T08-50:25.07+01:00<br>.001<br>Description<br>Battery Leisure 110amp<br>Rate <u>Goods VAT</u><br>20.00% £100.00 £20.00 | Price<br>£20.00                                                                        | VAT Rate<br>20.00% | Quantify<br>5 | VAT<br>E20.00<br>Subtotal<br>VAT<br>Total | Total (ex VAT)<br>£100.00<br>£150.00<br>£30.00<br>£180.00<br>Download PD |  |

#### My Payments

This link will display a summary of the payments made on the account.

| 1 | N             | SOFTW              | ARE               |      |                |           |           |       | My Invoices | My Payments<br>Do | i VOCR   | eport My (<br>Feedback | Orders<br>Admin | My Account<br>Log Out |
|---|---------------|--------------------|-------------------|------|----------------|-----------|-----------|-------|-------------|-------------------|----------|------------------------|-----------------|-----------------------|
|   | Quick Add Pro | ducts Product code | 1                 | Add  |                |           |           | 4 MA  | м           |                   | Checkout | - £45.46               |                 | æ                     |
| * | Lookup        | Group Selection    | Product Selection | Xref | Previous Parts | Quick Add | Basket Ir | nport | Order       |                   |          |                        |                 |                       |

| Your account history is shown below: |              |                  |               |         |                       |
|--------------------------------------|--------------|------------------|---------------|---------|-----------------------|
| Credit Limit                         |              | Available Credit | Balance       |         | Amount                |
| £0.00                                |              | £-1,372,083.41   | Total Balance |         | £671.60               |
|                                      |              |                  | Current       |         | £0.00                 |
|                                      |              |                  | 30 Days       |         | £0.00                 |
|                                      |              |                  | 60 Days       |         | £0.00                 |
|                                      |              |                  | 90 Days +     |         | £0.00                 |
| PRef                                 | Account Date | Ref              | Total         | Balance | Post Date             |
| Paid 30 Dec 99                       | 26/01/2009   | 002364           | £26.44        | £0.00   | 30 Dec 99             |
| Paid 30 Dec 99                       | 26/11/2008   | 002222           | £264.38       | £0.00   | 30 Dec 99             |
| Paid 30 Dec 99                       | 26/11/2008   | 002221           | £264.38       | £0.00   | 30 Dec 99             |
| Paid 30 Dec 99                       | 20/11/2008   | 002212           | £35.25        | £0.00   | 30 Dec 99             |
| Paid 30 Dec 99                       | 08/09/2008   | 001999           | £264.38       | £0.00   | 30 Dec 99             |
| Paid 30 Dec 99                       | 04/09/2008   | 001997           | £264.38       | £0.00   | 30 Dec 99             |
| Paid 30 Dec 99                       | 05/08/2008   | 001903           | £264.38       | £0.00   | 30 Dec 99             |
| Paid 30 Dec 99                       | 04/08/2008   | 001882           | £264,38       | £0.00   | TRADE PORTAL THEME ED |
|                                      |              |                  |               |         |                       |

# My VRM History

The recent VRM lookup history is available for quick re-use by going to Lookup and the History will be on the right of the screen. The summary will be displayed as below.

| Lookup                | Group Selection Product |                    |                      |                       |                                                   |                                                                                                |        |
|-----------------------|-------------------------|--------------------|----------------------|-----------------------|---------------------------------------------------|------------------------------------------------------------------------------------------------|--------|
|                       |                         | Selection Xref Pro | evious Parts Quick A | dd Basket Import      | Order                                             |                                                                                                |        |
| ELECTED VEH           | HICLE                   | ENTER VRM          |                      | LOOKUP HISTORY        |                                                   |                                                                                                |        |
| 990VHP - RAN(<br>MK1) | GE ROVER VOGUE SE       | Your Reg<br>Look U | p by VRM             | L990VHP               | Land Row<br>Ford Fiest<br>Fiat 500 1<br>Audi R8 5 | er Range Rover 3.9 1994 Petrol<br>a 1.4000 2011 Diesel<br>2000 2011 Diesel<br>2000 2013 Diesel |        |
| lake:                 | Land Rover              |                    | -                    |                       | Peugeot F                                         | Partner 1.6000 2013 Diesel                                                                     |        |
| lodel:                | Range Rover             | SELECT VEHICLE BY  | MAKE AND MODEL       | TE07E77               | Volkswag<br>Honda CR                              | en Caddy Maxi 2.0000 2013 Diesel<br>W 2.2007 Retrol                                            |        |
| ngine:                | 3.9                     | Land Rover         |                      | MA02PWZ               | BMW 3 Sc                                          | ries 325 2.5 2002 Petrol                                                                       |        |
| ear:                  | 1994                    | Land Hoter         |                      | PLO3YLD               | Vauxhall                                          | /ivaro 1.9 2003 Diesel                                                                         |        |
| und:                  | Patral                  | Select Model       |                      | 3690077               | Toyota M                                          | 2 1990 Petrol<br>32 1.8000 2002 Petrol                                                         |        |
| aei.                  | 2047                    |                    |                      | A11RLL                | Audi S4 3                                         | 2011 Petrol                                                                                    |        |
| u:                    | 3947                    | Select Engine      |                      | VNIASVIL              | Ford Focu<br>Vauxhall I                           | s 1.6800 2011 Petrol                                                                           |        |
| ngine Model:          |                         |                    |                      | YP11XTW               | Volkswag                                          | en Golf 1.6 2011 Diesel                                                                        |        |
| ower:                 | 182~136                 | Select Year        |                      | YPIIXTW               | Volkswag                                          | en Golf 1.6 2011 Diesel                                                                        |        |
| alves:                | 0                       | and start          |                      | GS03GAZ               | Ford Focu                                         | s 2 2006 Petrol<br>ar Ranne Rover Ranne Rover Evocute 2                                        | 2 2013 |
| IN:                   | SALLHAMM3KA             | Select Fuel        |                      | and the second second | Diesel                                            | . manga norei nanga norai £1040e £.                                                            |        |
| ngine No:             | 36D24751A               | Look Up by M       | lake and Model       | NY5107Y               | Ford Tran                                         | ait 2 4000 2006 Diesel                                                                         |        |
| olour:                | GREEN                   |                    |                      | HI JIDLA              | DIVITY 3 OF                                       | aree 949 2.9 2001 ( 6000                                                                       |        |
| ransmission:          | AUTOMATIC               |                    |                      |                       |                                                   |                                                                                                |        |
| ody Plan:             | ATV (5 DOORS)           |                    |                      |                       |                                                   |                                                                                                |        |
| ears:                 | 4                       |                    |                      |                       |                                                   |                                                                                                |        |
| 00.07/08/05           |                         |                    |                      |                       |                                                   |                                                                                                |        |

#### My Orders

This link will display a summary of the orders made on the account.

#### My Account

This link will display the user's details and, if the setting has been enabled in the admin area, the users address details. Addresses are maintained by the administrator (only) if they are not displayed to the user here. The user password can be changed from here.

| ACCOUNT USERS           |                         |                             |                |         |                      |
|-------------------------|-------------------------|-----------------------------|----------------|---------|----------------------|
| These are your users th | hat have been set up on | the system:                 |                |         |                      |
| Email                   |                         |                             | Name           | Enabled | Actions              |
| mam@originsoftware      | a.co.uk                 |                             | MAM Software   | Yes     | Edit Disable         |
| support@originsoftw     | are.co.uk               |                             | Steve Scofield | Yes     | Edit Disable         |
| Add a New User          |                         |                             |                |         |                      |
| MY ACCOUNT              |                         |                             |                |         |                      |
| Title *                 | First Name *            | Surname *                   |                |         |                      |
| Mr v                    | MAM                     | Software                    |                |         |                      |
| Email Address *         |                         | Telepho                     | ne             |         |                      |
| demo@originsoftw        | are.co.uk               |                             |                |         |                      |
| Password (must be at    | least 6 characters long | )                           |                |         |                      |
| Re-enter Password       |                         |                             |                |         |                      |
| Company Name            |                         |                             |                |         |                      |
| Company Registration    | Number                  |                             |                |         |                      |
| Company VAT Number      | ti -                    |                             |                |         |                      |
| I want to receive em    | ail newsletters contain | ing the latest offers, prod | lucts and      |         | TRADE PORTAL THEME E |

# Administration Area / Site Setup

#### Administration Area

The site administrators have access to an additional area within the website where they can setup and maintain the site and its users. This area can be accessed by clicking on the Admin link seen on the top menu. Standard users cannot access this area.

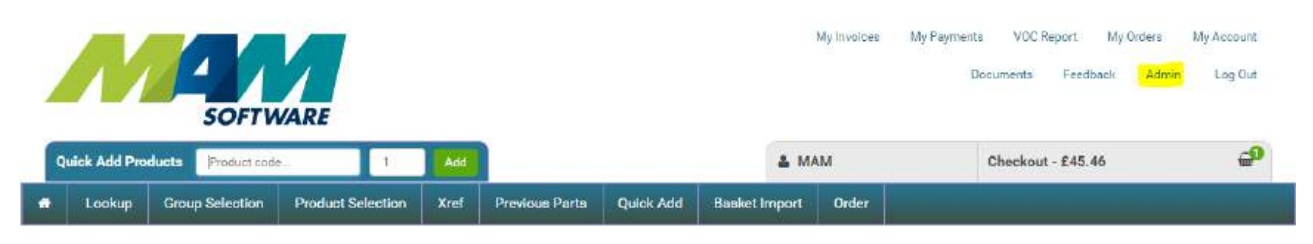

The admin area has four main areas. The Dashboard, general site settings, advanced site setting and Reports. The Dashboard provides a view of site performance. The two settings area will allow changes to be made to the site configuration. The reports area will provide usage figures for the site.

#### Site Settings

#### Site Homepage

The homepage can be edited by the administrator by following these next steps;

- 1. Click Admin from the Main Menu, to be taken to the admin area
- 2. Expand the Site Settings title
- 3. Click Page Text Elements to be shown the page below.
- 4. Click Edit to open the editor window.

| origin 🗉                                    | Quick Search Orders : Q. Order number: You are logged in as M                                                                   |
|---------------------------------------------|----------------------------------------------------------------------------------------------------|
| NAVISATION                                  | at / Home                                                                                                    |
| - Dashboard                                 | Home                                                                                                    |
| 🕼 Site Settings 🚽 🗸                         |                                                                                                    |
| Documents<br>Home Pages                     | Dashboard                                                                                                    |
| Link Editor                                 | Daily Sales                                                                                                    |
| Messages<br>Order History                   |                                                                                                    |
| Page Text Elements                          | 2                                                                                                    |
| Pages<br>Site Setup<br>Users<br>VRM History | 1.5<br>1<br>This Month 0<br>Last Month 0<br>0.5                                                                                 |
| 🏠 Advanced Settings 🚽 👻                     |                                                                                                    |
| Back To Site                                | 1 3 5 7 10 13 16 19 22 25 28 31                                                                                                 |
| Logout                                      |                                                                                                    |
|                                             | £ 0.00 0 Orders<br>yesterDays orders<br>£0.00 0 Orders<br>£0.00 0 Orders<br>£0.00 0 Orders                                      |
|                                             | THIS WEEK     LAST WEEK     LAST MONTH     2 MONTHS AGO       £0.00 0 Onders     £0.00 0 Onders     £1,832.89 5     £1,109.81 3 |

- 5. You will see the following window when you are editing the homepage.
- 6. Use the WYSIWYG editor to make your changes to the home page. This editor can be switched to html by clicking the source button.
- 7. Once complete click the Save button to upload your changes.

| origin            |   | Quick Search Orders :<br>Q Order number |              |            |       |     |       |       |    |         | You   | i are | logge      | ed in | as ap | dem |
|-------------------|---|-----------------------------------------|--------------|------------|-------|-----|-------|-------|----|---------|-------|-------|------------|-------|-------|-----|
| # Dashboard       |   | Edit Page                               | e Elemer     | nt (II     | D: '  | 1)  |       |       |    |         |       |       |            |       |       |     |
| Site Settings     | × |                                         |              |            |       |     |       |       |    |         |       |       |            |       |       |     |
| Advanced Settings | • | -                                       |              |            |       |     |       |       |    |         |       |       |            |       |       |     |
| Advanced Accounts |   |                                         | Position     | trade_h    | omepa | age |       |       |    |         |       |       |            |       |       |     |
| Advanced Users    |   |                                         | Content Text | ଲ ଚ        | urce  | B   | D     | ß     | 6  | Ð       | É     |       |            |       |       |     |
| Lad Deports       | ~ |                                         |              |            |       |     |       |       |    |         | 0     |       |            | ope   | 1     |     |
| Codea LEaters     |   |                                         |              | X          | 4D.   | lei | (C)   | (2)   | *  | 19      | Q     | ¢9    | 華          | HBL - |       |     |
| VRM history       |   |                                         |              |            | Ø     | ۲   |       |       | •  | -       | 8     | ø     |            |       |       |     |
| 🅎 Back To Site    |   |                                         |              | В          | I     | U   | s     | ×z    | ײ  | $I_{x}$ |       |       |            |       |       |     |
| C Logout          |   |                                         |              | ;=         | :=    | -11 | ÷ £   | "     | BN | Ł       | ±     | 1     | •          | ۶٩    | ¶+    |     |
|                   |   |                                         |              | 8          | eş.   |     |       | 0     |    | 100     | 0     | Ω     | , <b>E</b> | ٩     |       |     |
|                   |   |                                         |              | Style      | 5     |     | Form  | at •  | Ì. | Font    |       | s     | ize •      |       |       |     |
|                   |   |                                         |              | <u>A</u> - | ۵.    |     | x     | _1    | ?  |         |       |       |            |       |       |     |
|                   |   |                                         |              | Ta         | oles: |     |       |       |    | Dooni   | na Ho | ure:  |            |       |       | •   |
|                   |   |                                         |              |            | C     | Day |       | Oper  | ī  | perm    | Close |       |            |       |       |     |
|                   |   |                                         |              | Mo         | nday  |     |       | 9am   | 6  | pm (4   | pm on | bank  | holida     | iys)  |       |     |
|                   |   |                                         |              | Tu         | esday |     |       | 9am   | 6  | pm      |       |       |            |       |       |     |
|                   |   |                                         |              | We         | dnesd | fay | _     | 9am   | 6  | pm      |       |       |            |       |       | *   |
|                   |   |                                         |              | body       | n.    |     | and a | 0.141 |    |         |       |       |            |       | ,     | 4   |
|                   |   |                                         |              |            |       |     |       |       |    |         |       |       | Ва         | ck    | Save  |     |

#### Site Settings

The site settings page will allow the administrator to maintain the site configuration settings.

| origin (                            | Quick Search Orders : Q Order number            | You are logged in as MAM |
|-------------------------------------|-------------------------------------------------|--------------------------|
| налоктон                            | (Homé                                           | - 1                      |
| 🖶 Dashboard                         | Home                                            |                          |
| 🖬 Site Settings 🔷                   |                                                 |                          |
| Documents<br>Home Pages             | Site Configuration                              |                          |
| Link Editor<br>Messages             | Here you can configure your basic site settings |                          |
| Order History<br>Page Text Elements | Site Owner Details                              |                          |
| Pages                               | Company Name                                    |                          |
| Site Setup                          | Origin Car Parts                                |                          |
| Users                               | Address Line 1                                  |                          |
| VRM History                         | Address Line 1                                  |                          |
| Advanced Settings ~                 | Address Line 2                                  |                          |
| Back To Site                        | Address Line 2                                  |                          |
| Logout                              | County                                          |                          |
|                                     | County                                          |                          |
|                                     | City                                            |                          |
|                                     | City                                            |                          |
|                                     | Postcode/Zip code                               |                          |
|                                     | Postcode                                        |                          |
|                                     | Country                                         |                          |
|                                     | Country                                         |                          |
|                                     | Tehedean                                        |                          |

#### **User Settings**

The user settings page will allow the administrator to maintain the user settings.

Once a user has been setup on the website the user's configuration can be administered from this screen.

- 1. Click Admin from the Main Menu, to be taken to the admin area
- 2. Expand the Site Settings title
- 3. Click Users.
- 4. You will see a summary of the users currently listed in the site.

| origin             |     | Quick Search Orders : Q Orde                             | er number     |                |                 |                 |         |            | You a         | re logged in  | as MAN  |  |  |  |  |
|--------------------|-----|----------------------------------------------------------|---------------|----------------|-----------------|-----------------|---------|------------|---------------|---------------|---------|--|--|--|--|
| 8/6/04/30/8        |     | Home                                                     |               |                |                 |                 |         |            |               |               |         |  |  |  |  |
| Dashboard          |     | La Home                                                  |               |                |                 |                 |         |            |               |               |         |  |  |  |  |
| Site Settings      |     |                                                          |               |                |                 |                 |         |            |               |               |         |  |  |  |  |
| Documents          |     | Site Users                                               |               |                |                 |                 |         |            |               |               |         |  |  |  |  |
| Home Pages         |     |                                                          |               |                |                 |                 |         |            |               |               |         |  |  |  |  |
| Link Editor        |     | Here you can edit the site specific                      | users. Advanc | ed user option | s are available | here (not recom | mended) |            |               |               |         |  |  |  |  |
| Messages           |     | Add New User                                             |               |                |                 |                 |         |            |               |               |         |  |  |  |  |
| Order History      |     |                                                          |               |                |                 |                 |         |            |               |               |         |  |  |  |  |
| Page Text Elements |     |                                                          |               |                |                 |                 |         |            |               |               |         |  |  |  |  |
| Pages              |     | Name                                                     | Username      | MAM<br>Account | Count           | Last<br>Login   | Count   | Last Order | Enquiry Count | Enquiry Order | Actions |  |  |  |  |
| Users              |     | Steve Scoffeld<br>support@originsoftware.co.uk           | support       | A001           | 3               | 19-05-2016      | 0       |            | 23            | 03-02-2016    | Edil    |  |  |  |  |
| VRM History        |     | Stephen Scofield                                         |               |                | Ō               |                 | 0       |            | 0             |               | Edit    |  |  |  |  |
| Advanced Settings  | 140 | Boonia Tutton                                            |               |                | 0               |                 | 0       |            | Δ.            |               |         |  |  |  |  |
| Back To Site       |     | ronnie tutton@mamsoft.co.uk                              |               |                |                 |                 | u .     |            | w.            |               | Edil    |  |  |  |  |
| Logout             |     | automation automation<br>automation@originsoftware.co.uk |               |                | 0               |                 | 0       |            | 0             |               | Edit    |  |  |  |  |
|                    |     | MAM Software<br>demo@originsoftware.co.uk                | demo          | A001           | 733             | 18-01-2017      | 29      | 16-12-2016 | 4921          | 18-01-2017    | Edil    |  |  |  |  |
|                    |     | MAM Software<br>mani@originsoftware.co.uk                | mam           | A001           | 1               | 22-01-2016      | 0       |            | 7             | 22-01-2016    | Edit    |  |  |  |  |
|                    |     | Nathan Fothergill<br>nathan.fathergil@mamaaft.co.uk      | TEST123       |                | 0               |                 | 0       |            | 0             |               | Edit    |  |  |  |  |
|                    |     | Aaron Gaw<br>aarongaw12@gmail.com                        | agcarsbango   | E.             | 0               |                 | 0       |            | 0             |               | Edit    |  |  |  |  |

Clicking Edit will open the following screen where the user may be administered. Click Submit to confirm the changes. This screen allows a user to be locked to an IP address as well as limit their VRM searches, among other settings.

#### origin

# Quick Search Orders : Q. Older number.

# Dashboard Site Settings Advanced Settings Back To Site Logout

| Home Home                 |  |
|---------------------------|--|
| Editing user MAM Software |  |

| This page pilows you to coll the set                                                                                                    | tings for the user MAM Goffware (Go  | imel@ enginiseftware.de.uk)                |                                  |                                    |                                     |
|----------------------------------------------------------------------------------------------------|--------------------------------------|--------------------------------------------|----------------------------------|------------------------------------|-------------------------------------|
| User details                                                                                                    |                                      |                                            |                                  |                                    |                                     |
| Usemame                                                                                                    |                                      |                                            |                                  |                                    |                                     |
| demo                                                                                                    |                                      |                                            |                                  |                                    |                                     |
| The username the end user will use to                                                                                                    | log in to the site.                  |                                            |                                  |                                    |                                     |
| Email                                                                                                    |                                      |                                            |                                  |                                    |                                     |
| demo@originsoftware.co.uk                                                                                                    |                                      |                                            |                                  |                                    |                                     |
| The email address of the uses. Please a                                                                                                    | note that each user must have a un   | que email address.                         |                                  |                                    |                                     |
| Fareword                                                                                                    |                                      |                                            |                                  |                                    |                                     |
|                                                                                                    |                                      |                                            |                                  |                                    |                                     |
| Set the users password, Leave blank to                                                                                                    | o keep the users existing password.  |                                            |                                  |                                    |                                     |
| Password Confirmation                                                                                                    |                                      |                                            |                                  |                                    |                                     |
|                                                                                                    |                                      |                                            |                                  |                                    |                                     |
| Confirm the users pessword. Leave bla                                                                                                    | ink to keep the users existing passw | ord.                                       |                                  |                                    |                                     |
| IP Address                                                                                                    |                                      |                                            |                                  |                                    |                                     |
| -                                                                                                    |                                      |                                            |                                  |                                    |                                     |
| If set, this user will only be able to login                                                                                                    | from this ip address. Leave compe    | tely blank to allow login from any ip addr | ess. PLEASE NOTE. The option 'L' | mit user login by IP address' must | be enabled here to allow ip address |
| outery.                                                                                                    |                                      | 14030000                                   |                                  | 1.W 6.0010 e5.0e5                  |                                     |
| in the second second se | -                                    | rou name.                                  |                                  | Laszname                           |                                     |
| Mr                                                                                                    | ĸ                                    | MAM                                        |                                  | Sotiware                           |                                     |
| Telephone                                                                                                    |                                      |                                            |                                  |                                    |                                     |
|                                                                                                    |                                      |                                            |                                  |                                    |                                     |
| Company Name                                                                                                    |                                      |                                            |                                  |                                    |                                     |
|                                                                                                    |                                      |                                            |                                  |                                    |                                     |
| Address Line 1                                                                                                    |                                      |                                            |                                  |                                    |                                     |
| ICE NO. O. A. M. A. P. A. A.                                                                                                    |                                      |                                            |                                  |                                    |                                     |

#### **Advanced Settings**

#### Set up web accounts

The first task in setting up a user is to create their company account on the website. The purpose of the web account is to link web users to their customer account held in MAM.

- 1. Click Admin from the Main Menu, to be taken to the admin area
- 2. Expand the Advanced Settings title
- 3. Click Advanced Accounts.
- 4. You will see a summary of the accounts currently listed in the site.

| origin            |   | Quick Search Orders :          | Order number               | )       |                   | You are lo    | gged in a  | is apdemo   |
|-------------------|---|--------------------------------|----------------------------|---------|-------------------|---------------|------------|-------------|
| NAVIGATION        |   | W / Home / Account Manage      | ement                      |         |                   |               |            |             |
| # Dashboard       |   | Account Ma                     | nagement                   |         |                   |               |            |             |
| Site Settings     | ž |                                |                            |         |                   |               |            |             |
| Advanced Settings |   | Manage the trade accounts that | can then be assigned to us | sers    |                   |               |            |             |
| Advanced Accounts |   | Add a New Account              |                            |         |                   |               |            |             |
| Advanced Users    |   |                                |                            |         |                   |               |            |             |
| Delivery Charges  |   |                                |                            |         | Copy to Clipboard | Export to CSV | Select All | Select None |
| Land Reports      | v | Show 50 • entries              |                            |         |                   |               |            |             |
| 😙 Back To Site    |   |                                |                            |         |                   |               |            |             |
| Ch Logout         |   | Name                           | Account Code               | On Stop |                   | Action        | ns         | _           |
| Le Logour         |   | Steve's Account                | A001                       |         |                   | es Delete     |            |             |
|                   |   | Jason Bradshaw Test Account    | JB001                      |         | 1                 | Edit Address  | es Delete  |             |
|                   |   | Showing 1 to 2 of 2 entries    |                            |         |                   |               | Previous   | 1 Next      |

- 5. You may now add a new account or edit an existing one. Data will be shown if the edit option is clicked.
- 6. The administrator will need to complete all mandatory fields before saving the page. The critical field is the 'Account Code', this should mirror the account code held at MAM.

| origin                             |   | Quick Search Orders :        |                              | You are logged in as apdemo |
|------------------------------------|---|------------------------------|------------------------------|-----------------------------|
| # Dashboard                        |   | Edit Account (ID:            | 1)                           |                             |
| Site Settings                      | ÷ |                              |                              |                             |
| Advanced Settings                  | ~ | Parent Account               | No Parent                    | •                           |
| Advanced Users<br>Delivery Charges |   | Account Code *               | A001                         |                             |
| Inter History                      | ~ | Account Name (Descriptive) * | Steve's Account              |                             |
| VRM history                        |   | Owner Email Address *        | support@originsoftware.co.uk |                             |
| 🕒 Logout                           |   | Owner's Title                | Mr                           | •                           |
|                                    |   | Owner's First Name *         | Dave                         |                             |
|                                    |   | Owner's Sumarne *            | Bob                          |                             |
|                                    |   | Telephone                    | 123                          |                             |
|                                    |   | Account On Stop              | No                           | •                           |
|                                    |   | Cash Account                 | No                           | •                           |
|                                    |   |                              |                              | Back                        |

 Click Save when complete. Once saved the site will receive and send data in relation to the assigned MAM account code. If the MAM code is not valid the site will not work.

The web account has been created, the web users must now be added.

#### Set up web users

- 1. Click Admin from the Main Menu, to be taken to the admin area
- 2. Expand the Advanced Settings title
- 3. Click Advanced Users.
- 4. You will see a summary of the users currently listed in the site.

| Dashboard         |              |                                                                                                    | *                        |                                       |         |                    |                |             |            |
|-------------------|--------------|----------------------------------------------------------------------------------------------------|--------------------------|---------------------------------------|---------|--------------------|----------------|-------------|------------|
| Site Settings     | Manage the u | sers that have                                                                                                    | access to the            | system                                |         |                    |                |             |            |
| Advanced Settings | Add a Nev    | v User 🛛 Bu                                                                                                    | ılk Enable / Di          | sable Users                           |         |                    |                |             |            |
| Advanced Accounts | 1.           | and the second second s |                          |                                       |         |                    |                |             |            |
| Advanced Users    |              |                                                                                                    |                          |                                       |         | Corre In Cliphourd | Exection CSV   | Salart All  | Salart blo |
| Delivery Charges  |              |                                                                                                    |                          |                                       |         | copy to chipboard  | Expertie Cov   | Select All  | Selectivo  |
| Back To Site      |              |                                                                                                    |                          |                                       |         |                    | Search         |             |            |
| Logout            | Show 50 ¥    | entries                                                                                                    |                          |                                       |         |                    | ocoren         |             |            |
|                   | Username     | Account                                                                                                    | Name                     | Email                                 | Enabled |                    | Actions        |             |            |
|                   |              |                                                                                                    | Stephen<br>Scofield      | stephen scofield@originsoftware.co.uk | 1       | Edil Ad            | dresses Attrib | utes Delete |            |
|                   |              |                                                                                                    | Ronnie<br>Tutton         | ronnie tutton@mamsoft.co.uk           | 1       | Edit Ad            | dresses Attrib | utes Dekik  |            |
|                   |              |                                                                                                    | automation<br>automation | automation@originsoftware.co.uk       | 1       | Edil Ad            | dresses Attrib | utes Dolek  |            |
|                   | agcarsbangor |                                                                                                    | Aaron Gaw                | aarongaw12@gmail.com                  | 1       | Edit Add           | dresses Attrib | uten Dalate | ¥.         |
|                   | demo         | Steve's<br>Account                                                                                                    | MAM<br>Software          | demo@originsoftware.co.uk             | 1       | Edit Ad            | dresses Attrib | utes Dolek  |            |
|                   | mam          | Steve's<br>Account                                                                                                    | MAM<br>Software          | mam@originsoftware.co.uk              | 1       | Edit Add           | dresses Attrib | utes Delets | •          |
|                   | support      | Steve's<br>Account                                                                                                    | Steve<br>Scofield        | support@originsoftware.co.uk          | 1       | Edit Ad            | dresses Attrib | ites Delete | 3          |
|                   | TEST123      |                                                                                                    | Nathan<br>Fotheroill     | nathan.fothergill@mamsoft.co.uk       | ŧ.      | Edit Ado           | dresses Attrib | utes Dalots |            |

- 5. The search box can be used to quickly find a particular user.
- 6. You may now add a new user or edit an existing one. Data will be shown if the edit option is taken.
- 7. The administrator will need to complete all mandatory fields before saving the page. The critical field is the 'Trade Account', this should be the web company account which the user works for. General users should be set to a role of 'User'.

| Q. Other starbal                        |                                                                   |            |
|-----------------------------------------|-------------------------------------------------------------------|------------|
| Edit User (ID: 6                        | )                                                                 |            |
|                                         |                                                                   |            |
|                                         |                                                                   |            |
| Ental Address                           | a aprime a Design of Annex 10 of                                  |            |
| 100000000000000000000000000000000000000 | - Calabari                                                        |            |
| . tiget oversee                         | Apple of the                                                      |            |
| For                                     | 1 Saper Admin                                                     |            |
| 1000                                    |                                                                   |            |
|                                         | Labora (Black & provide and a serie to obtaining the parameter of |            |
|                                         | In The                                                            |            |
|                                         |                                                                   |            |
| First Harry                             | an addres                                                         |            |
| Same                                    | es (0.1                                                           |            |
|                                         |                                                                   |            |
| Taepho                                  |                                                                   |            |
| Figs. Suprati Up to Markat              | nj 90                                                             | 5 <b>4</b> |
| the ends                                | ed Tex.                                                           |            |
|                                         |                                                                   |            |
| Chier recieved, 15453 microspi          | a <sup>2</sup> 30                                                 | 1          |
| Celluit Bor                             | a. [                                                              |            |
|                                         |                                                                   |            |
| : Trade Ai ca                           | ADDT - BENE'S Account                                             | \          |
| Tune la                                 | el No                                                             | •          |
| Constant free                           | w askest                                                          |            |
|                                         |                                                                   |            |
| Company Registration Name               | *:( <u>)</u>                                                      |            |
| Centrally VAI Nard                      | en (j                                                             |            |
| The Body                                | et No.                                                            |            |
|                                         |                                                                   |            |
| Can See Buty                            | ati 180                                                           | 34         |
| 8.4                                     | e (                                                               |            |
|                                         |                                                                   |            |
| Car See Fits                            | 44                                                                |            |
| Show Ex WAT For                         | en weweet mana men met en ge                                      |            |
| Accession                               |                                                                   |            |
| Debrery She                             | *                                                                 |            |
| Dalivery Parts                          | •                                                                 |            |
| Fire Delivery Thresh                    | A ()                                                              |            |
|                                         |                                                                   |            |
| rise Dervery Parts                      | - <u>(</u>                                                        |            |
| Minimum Order Va                        |                                                                   |            |
| Order Approval Ers                      | 4. [                                                              |            |
|                                         |                                                                   |            |
| Collection Carbon                       |                                                                   | ं          |
| Can Edit Address                        | en No                                                             |            |
|                                         | a Vas                                                             | 62         |
| - Small College                         | Sector (10) to make the case opening that beneficial larger       |            |

8. Click Save when complete. Once saved the user will only be able to see price based on the account code they have been assigned to.

The user has now been created.

#### Reports

#### Order history

Under Site Settings in the admin section, click Order History. This will display the order history which can then be filtered further between dates and status.

| origin 🗉                            | Quick Search | Orders (        | Q. Order humber |          |                        |             |      |         |            |              |              |              | You are | logged in as                                                                                                    | мам     |
|-------------------------------------|--------------|-----------------|-----------------|----------|------------------------|-------------|------|---------|------------|--------------|--------------|--------------|---------|----------------------------------------------------------------------------------------------------|---------|
| NIMAGAZION                          | - Home       | e   Order Manag | errenti         |          |                        |             |      |         |            |              |              |              |         |                                                                                                    |         |
| # Dashboard                         | Ord Ord      | er Mar          | nagemer         | nt       |                        |             |      |         |            |              |              |              |         |                                                                                                    |         |
| C Site Settings                     |              |                 |                 |          |                        |             |      |         |            |              |              |              |         |                                                                                                    |         |
| Documents                           | Order Histor | ry Viewer       |                 |          |                        |             |      |         |            |              |              |              |         |                                                                                                    |         |
| Hame Pages                          |              |                 |                 |          |                        |             |      |         |            |              |              |              |         | _                                                                                                    |         |
| Link Editor                         | From Date 1  | 7/01/2017       | To              | Date 18/ | 08/2097                | Film        |      |         |            |              | Select Order | Stature      | 1       | Bulk Status Upd                                                                                                    | teller. |
| Messages                            | Export All   |                 |                 |          |                        |             |      |         |            |              |              |              |         |                                                                                                    |         |
| Order History<br>Race Text Elements |              |                 |                 |          |                        |             |      |         |            |              |              | Ca           | es CSV  | Excel PDF                                                                                                    | Fint    |
| Page law Elements                   |              |                 |                 |          |                        |             |      |         |            |              |              |              |         |                                                                                                    |         |
| Site Setup                          | Show 50      | + entries       |                 |          |                        |             |      |         | Filter by  | Order Stetus | AE           | r S          | ARICID: |                                                                                                    |         |
| Uwa                                 | Order No -   | WebID           | Username        | Ok?      | Placed on ()           | Involce No. | Paid | Pay Ref | Paid on () | Paid with    | Total        | Sales Channe | Statu   | Actions                                                                                                    | Sek     |
| VRM History                         | 03           | 000083          | denio           | Yes      | 2010-12-10             | 000003      | Na   |         |            |              | 171.29       |              |         | View                                                                                                    |         |
| Adv anced Settings                  | 82           | 000082          | demo            | Ves      | 2010-12-14             | 000003      | No   |         |            |              | 268.71       |              |         | View                                                                                                    | 10      |
| Back To Sile                        | 61           | 000051          | demo            | Ves      | 2016-12-10             | 000081      | 110  |         |            |              | 254.59       |              |         | Contraction of the local division of the local division of the loc | 171     |
| Logout                              |              |                 |                 |          | 22.25.65               |             |      |         |            |              |              |              |         | View                                                                                                    | 12      |
|                                     | 80           | 000080          | demo            | ves      | 2018-12-13<br>10:25:21 | 000060      | No   |         |            |              | 297.60       |              |         | New                                                                                                    |         |
|                                     | ne.          | 000059          | demo            | Ves      | 2016-12-12<br>11:20:29 | 000088      | No   |         |            |              | 852.70       |              |         | New                                                                                                    |         |
|                                     | ae.          | 000088          | demo            | Ves      | 2018-11-25             | 000098      | No   |         |            |              | 248.66       |              |         | Menie                                                                                                    | 10      |
|                                     | 57           | 000057          | dento           | Yes      | 2018-11-23             | 000057      | Na   |         |            |              | 92.66        |              |         | View                                                                                                    | Q       |
|                                     | 56           | 000058          | demo            | Ves      | 2018-11-17             | 000056      | Nu   |         |            |              | 768.48       |              |         | Vew                                                                                                    |         |
|                                     | 55           | 000055          | demo            | Yes      | 2018-10-13<br>00:44.40 | 000055      | No   |         |            |              | 44.93        |              |         |                                                                                                    |         |
|                                     | 54           | 000054          | denio           | Ves.     | 2018-18-10             | 000054      | Ни   |         |            |              | 187.25       |              |         |                                                                                                    | 0       |
|                                     | 53           | 000053          | denio           | Yes      | 2015-09-11             | 000003      | No   |         |            |              | 123,55       |              |         | -                                                                                                    | Q       |
|                                     | 62           | 000052          | demo            | vēs      | 2018-08-05             | 000062      | No:  |         |            |              | 92.00        |              |         | v                                                                                                    |         |
|                                     | <b>D</b> (   | 000051          | demo            | Yes      | 2016-08-03             | 000051      | Nu   |         |            |              | 185,75       |              |         | Nov                                                                                                    | Ö       |
|                                     | 50           | 000050          | alaten          | 100      |                        |             | 10   |         |            |              | 144.00       |              |         | -                                                                                                    |         |

#### VRM History

This link will display the VRM history which can then be filtered further between dates and users.

| origin            |   | Quick Sean                             | ch Order                        | s: Q Order n        | umb         | er             | D                                          |                                        |          | You are | logge        | id in as ap | demo |
|-------------------|---|----------------------------------------|---------------------------------|---------------------|-------------|----------------|--------------------------------------------|----------------------------------------|----------|---------|--------------|-------------|------|
| NAMGATION         |   |                                        | Home .                          |                     |             |                |                                            |                                        |          |         |              |             |      |
| # Dashboard       |   | Home                                   |                                 |                     |             |                |                                            |                                        |          |         |              |             |      |
| 🕜 Site Settings   | ~ |                                        |                                 |                     |             |                |                                            |                                        |          |         |              |             |      |
| Advanced Settings | ~ | VRM Log Viewer                         |                                 |                     |             |                |                                            |                                        |          |         |              |             |      |
| and Reports       | ~ | This fee                               | n allows u                      | ou to use and fill  | ~ VE        | The lookup use | -                                          |                                        |          |         |              |             |      |
| Sack To Site      |   | rnis ion                               | n allows y                      | ou to view and inte | ei vr       | (M lookup usa  | ige -                                      |                                        |          |         |              |             |      |
| 🕒 Logout          |   |                                        | apdemo 1                        |                     |             |                |                                            |                                        |          |         |              | ٠           |      |
|                   |   | ा                                      | From Date                       | dd/mm/yyyy          | 65          |                |                                            |                                        |          |         |              |             |      |
|                   |   |                                        | dd/mm/yyyy                      | 6                   |             |                |                                            |                                        |          |         |              |             |      |
|                   |   |                                        |                                 |                     |             |                |                                            |                                        |          |         | Expo         | rt Sear     | rch  |
|                   |   |                                        | Copy to Clipboard Export to CSV |                     |             |                |                                            |                                        |          | Select  | All Select N | ione        |      |
|                   |   | Show 50 • entries                      |                                 |                     |             |                |                                            |                                        |          | Search: |              |             |      |
|                   |   | User                                   |                                 | Account             | ¢           | VRM            |                                            | Result                                 |          |         | 4            | Date        | 0    |
|                   |   | apdemo 1 S<br>apdemo 1 S<br>apdemo 1 S |                                 | eve's Account       | e's Account |                |                                            | Ford Focus 1.6 2008                    | 8 Petrol |         |              | 13/03/2015  |      |
|                   |   |                                        |                                 | we's Account        |             | L990VHP        |                                            | Land Rover Range Rover 3.9 1994 Petrol |          |         | 16/03/2015   | /15         |      |
|                   |   |                                        |                                 | leve's Account      | HN51YFC     |                | Jaguar/Daimler XJ Series XJR 4 2001 Petrol |                                        |          |         | 16/03/2015   |             |      |